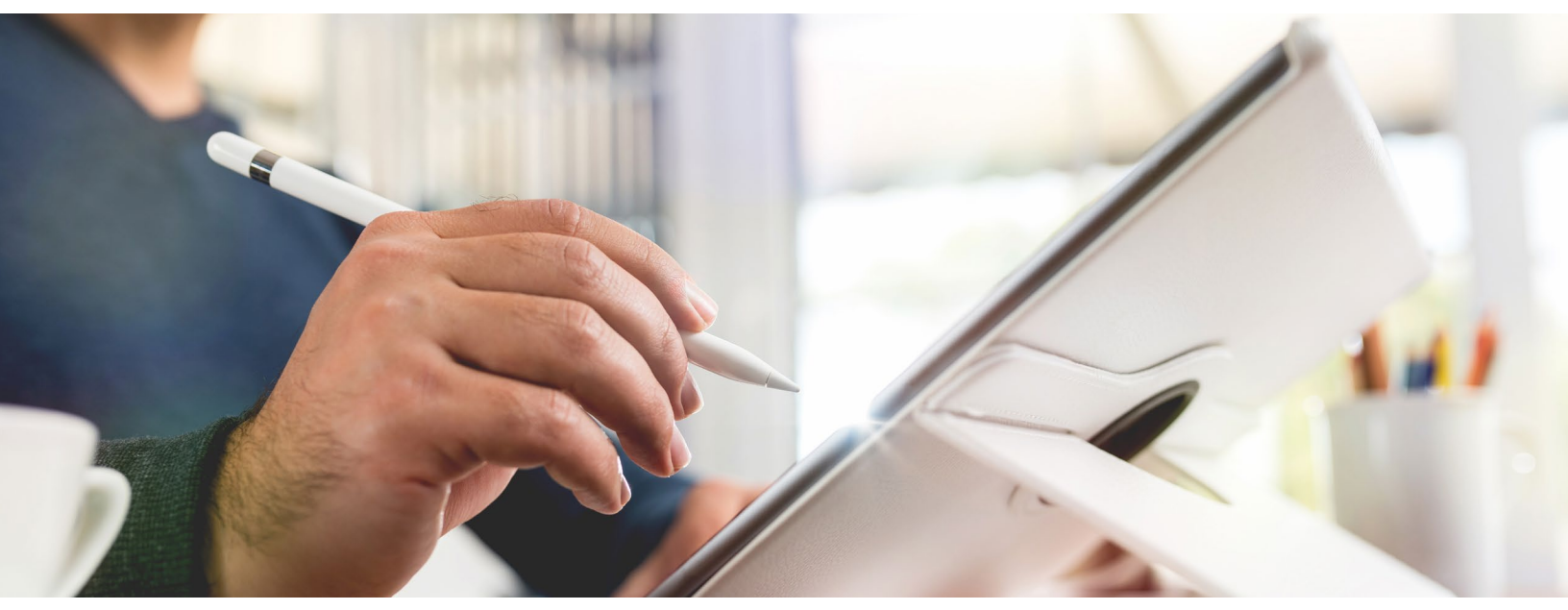

#### Examen et signature de la police par le client – Personne assurée

Ce document de travail vous permet d'aider vos clients au cours du processus d'examen et de signature en tant que personne assurée. Une fois que vous avez transmis la police à vos clients, ils reçoivent un courriel d'*ivari* (<u>ePolicies@ivari.ca</u>). (Nota : Ne partagez pas ce document de travail avec vos clients.)

#### Si le propriétaire est la personne assurée, il ne doit compléter ce processus qu'une seule fois en tant que propriétaire.

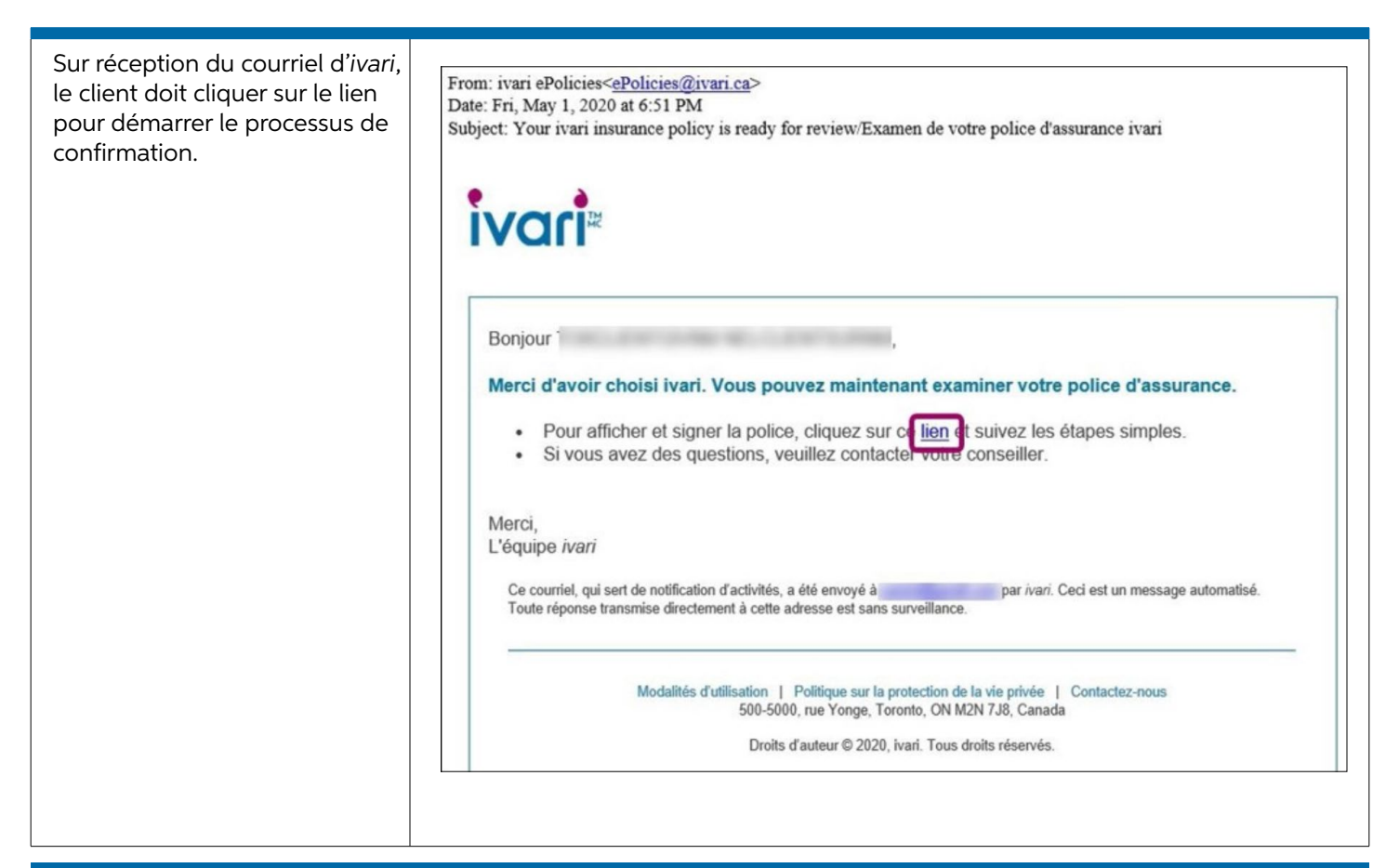

| Une nouvelle page Web<br>s'ouvre. Le client doit cliquer<br>sur le lien « ENVOYEZ-MOI UN<br>TEXTO À » pour recevoir un<br>code de sécurité.<br>Le client doit se trouver<br>à proximité de l'appareil<br>recevant le code de sécurité,<br>car ce code n'est valide que<br>pendant 6 minutes.                                                                                                    | Envoyer un code d'accès         Pour votre sécurité, vous recevrez un code d'accès unique qui expirera après 6 minutes. Cliquez sur le lien ci-dessous pour recevoir le code.         ENVOYEZ-MOI UN TEXTO À ******1984         Des questions? Appelez le 1-800-646-1481 (Du lundi au vendredi entre 8 h et 18 h HE)         Modalités d'utilisation   Politique sur la protection de la vie privée         Droits d'auteur © 2020, <i>ivari.</i> Tous droits réservés.                                                                                                    |
|----------------------------------------------------------------------------------------------------|----------------------------------------------------------------------------------------------------|
| Un nouvel écran s'affiche.<br>Le client doit saisir le code<br>figurant dans le texto et cliquer<br>sur <b>SOUMETTRE</b> .<br>S'il fait une erreur, il peut<br>cliquer sur <b>Recommencer</b> pour<br>recevoir un nouveau code.<br>Remarque : Le client dispose<br>d'un maximum de 5 tentatives<br>pour entrer correctement le<br>code d'accès. Il doit ensuite<br>attendre 5 minutes avant de<br>pouvoir demander un nouveau<br>code. | Vérification du code         Entrez votre code d'accès         Le code de vérification a été envoyé à votre téléphone         Recommencer         SOUMETTRE         Des questions? Appelez le 1-800-646-1481 (Du lundi au vendredi entre 8 h et 18 h HE)         Modalités d'utilisation   Politique sur la protection de la vie privée         Droits d'auteur © 2020, <i>ivari.</i> Tous droits réservés.                                                                                                    |
| Le client est ensuite dirigé vers<br>la page <b>Examen et signature</b><br><b>de la police</b> .<br>Il peut consulter tous les<br>messages que vous y avez<br>saisis.<br>Ensuite, le client doit cliquer<br>sur le lien <b>« Examinez et</b><br><b>signez votre police »</b> .                                                                                                    | Examen et signature de la police         Renseignements sur le client         Nom du propriétaire:       No de police:         Image: montant de votre conseiller       Image: RÉDUIRE TOUT         Un message important de votre conseiller       Image: RÉDUIRE TOUT         Votre police - pour exament et signature       Image: Réduine researce         Examinez et signez votre police       Image: Réduine researce         Des questions? Appelez le 1-800-646-1481 (Du lundi au vendredi entre 8 h et 18 h HE)       Modsifiés d'utilization   Politique sur la protection de la vie privée         Droits d'auture V 2020, Juant Tous d'ots réservés.       Image: Réduine researce |
| En haut de la page, une<br>barre de message apparaît.<br>Le client doit cocher la case à<br>côté de « J'accepte d'utiliser<br>des signatures et des dossiers<br>électroniques », puis cliquer<br>sur <b>CONTINUER</b> .<br>Remarque : Chaque page de la<br>police doit être soigneusement<br>examinée par le client avant<br>qu'il ne signe le reçu de<br>délivrance et, le cas échéant,<br>les modifications.                         | Veb Support<br>Nation Velocities de Doulgation relative aux Signatures et aux Dossiers électroniques.<br>Velocities de Signatures et des Dossiers électroniques.<br>CONTINUER AUTRES ACTIONS •                                                                                                    |

| Lorsque le client est prêt à<br>commencer le processus de<br>signature, il doit cliquer sur le<br>bouton <b>COMMENCER</b> .<br>Cela l'amène au premier<br>endroit du document où il<br>doit signer.      | Veuillez examiner les documents ci-dessous.     TERMINER     AUTRES ACTIONS •       Q     Q     D     Image: Comments ci-dessous     Image: Comments ci-dessous       Docudige Envelope ID: DF839320-4026-4617-84FB-0A8CD057F1CSD     Desconstration Organe Evolution Organe Evolution SETVICE     Image: Comments ci-dessous       COMMENCER     Docudige Envelope ID: DF839320-4026-4617-84FB-0A8CD057F1CSD     Desconstration Organe Evolution Organe Evolution SETVICE       Statistical Comments ci-dessous     Response Evolution Organe Evolution Organe Evolut |
|----------------------------------------------------------------------------------------------------|----------------------------------------------------------------------------------------------------|
| Si le client doit inscrire des<br>commentaires relatifs à un<br>changement dans son état<br>de santé par exemple, il peut<br>utiliser la section réservée aux<br>commentaires de la personne<br>assurée. | Les déclarations ci-dessus sont exactes et complètes à l'exception des éléments suivants que je communique pour examen :                                                                                                    |
| Le client doit cliquer sur<br>le bouton <b>Signer</b> (Sign)<br>pour lancer le processus<br>de signature en tant que<br>personne assurée.                                                                | Les déclarations ci-dessus sont exactes et complètes à l'exception des éléments suivants que je communique pour examen :                                                                                                    |

| À l'aide de sa souris, de son<br>stylet ou de son doigt, le client<br>doit dessiner sa signature dans<br>la boîte.<br>La signature doit se trouver<br>à l'intérieur de la boîte et<br>satisfaire à une exigence de<br>longueur minimale pour être | Choisir votre signature  ÉCRIRE  ÉCRIRE VOTRE SIGNATURE  Effacer                                                                                                    |
|----------------------------------------------------------------------------------------------------|----------------------------------------------------------------------------------------------------|
| Une fois satisfait, le client<br>doit cliquer sur <b>CHOISIR ET</b><br><b>SIGNER</b> .                                                                                                    | J'accepte que cette signature ou ce paraphe constitueront la représentation électronique de ma signature et de mon paraphe à toutes fins utiles lorsque moi<br>(ou mon mandataire) les utiliserons sur des documents, y compris des contrats à valeur exécutoire, à l'identique d'une signature ou d'un paraphe manuscrit.                                                                                                    |
| ll est ensuite dirigé à l'endroit<br>suivant où il doit signer.                                                                                                    |                                                                                                    |
| Une fois que toutes les<br>signatures ont été apposées,<br>un message apparaît en haut<br>de l'écran pour indiquer que<br>le processus est terminé. Le<br>client doit alors cliquer sur<br><b>TERMINER</b> .                                      | Vous avez fini ! Cliquez sur Terminer pour envoyer le document complété.       TERMINER       AUTRES ACTIONS •         Q       Q       L       •       •                                                                                                    |
| Une page de confirmation<br>apparaît et indique que le<br>processus de signature de la<br>personne assurée est terminé.<br>Le client peut maintenant<br>fermer cette page Web.                                                                    | Votre processus de signature est maintenant terminé. Merci d'avoir choisi ivari.         • Vous pouvez vous déconnecter maintenant.         • Votre police d'assurance ivari est maintenant disponible en téléchargement.         Merci,<br>ivari         Des questions? Appelez le 1-800-646-1481 (Du lundi au vendredi entre 8 h et 18 h HE)         Modalités d'utilisation   Politique sur la protection de la vie privée<br>Droits d'auteur © 2020, ivari. Tous droits réservés. |

#### Réservé aux conseillers

<sup>MC</sup> ivari et les logos ivari sont des marques de commerce d'ivari Holdings ULC. ivari est autorisée à utiliser ces marques. IV2036FR 6/20